# The Grand Tour 利用マニュアル

## https://www.grandtour.amdigital.co.uk

# 【データベース概要】

1550年頃から1850年までのグランドツアーは、18世紀の貴族や金持ちの若者の通過儀礼で、18世紀の 偉大な芸術家、作家、思想家に創造的で知的な発想を与えたイベントでした。本データベースは、グラ ンドツアーという現象を素材に、1550年から1850年の間のイギリス・ヨーロッパ間の関係を明らかに します。

グランドツアーに行った若者たちの書簡、日記、雑誌、航海日誌、ガイドブック、旅行記、絵画、スケ ッチ、建築物スケッチ、地図などがフルカラーで収録されます。多くの資料は個人や限定された文書館 が所蔵している貴重なものです。

## 【原本所蔵機関】

**The Grand Tour** イエール大学バイネッケ稀覯書図書館、大英図書館ほか、 英、米、イタリアの図書館、博物館の資料を収録していま す。 Beinecke Rare Book and Manuscript Library, Yale University **British Library** Yale Center for British Art Paul Mellon Centre for Studies in British Art Welcome to The Grand Tou Private Library of Edward Chaney Birmingham Art Gallery Durham University Library Surrey History Centre Southampton University Cornwall Record Office Northumberland County Archive **Buckinghamshire Archives** West Yorkshire Archive **Devon County Record Office** 

◎ 著作権について

本データベースに収録されている資料は、教育および自身の研究の目的においてダウンロード、印刷、 コピーすることが可能です。これらの資料のすべてまたは一部分の複製を販売することは禁止されてい ます。また、一部の資料は、ダウンロード、印刷、コピーが禁止されています。ダウンロードしたレコ ードを、著作権者の許可なく改変することはできません。

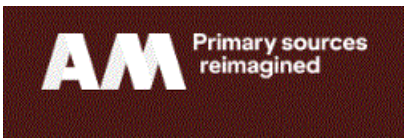

9 × < A C

【利用方法】本データベースの主な機能は、画面上部のツールバーからご覧いただけます。

| Т                                                                              | he (                                                     | Granc                                                            | Tou                                                                               | r                                                                                                    | Search<br>Advanced search                                       | Q × ~ R                        |
|--------------------------------------------------------------------------------|----------------------------------------------------------|------------------------------------------------------------------|-----------------------------------------------------------------------------------|----------------------------------------------------------------------------------------------------|-----------------------------------------------------------------|--------------------------------|
| Introdu                                                                        | uction - I                                               | Browse Documents                                                 | Dictionary of Trave                                                               | Illers - Searching Gui                                                                                                    | de Research Tools ~                                             |                                |
| Ť                                                                              | 1                                                        | 1 2                                                              | 1 3                                                                               | 1 4                                                                                                    | 15                                                              | 6                              |
| <ol> <li><u>内容</u></li> <li>本データ</li> <li>ちらのへ</li> <li><u>② 資料</u></li> </ol> | <u>紹介 Int</u><br>ベースの<br>ページを訪<br><u>閲覧ペー</u>            | roduction<br>)概要や収録資<br>むと、資料の<br>ジ Browse Decuments             | 料について紹<br>内容や出所に<br><u>ocuments</u>                                               | 介しています。オ<br>ついて、背景情幸<br>ナスと、本データ                                                                                                    | <br>データベースを<br>最を知ることがで<br>ベース収録資料                              | お使いいただく前に<br>きます。<br>を様々な分類別に関 |
| きます。                                                                           | このペー                                                     | -ジは、資料全                                                          | 体の概要をつ                                                                            | かむのに便利です                                                                                                    |                                                                 | となべ、より残功がに同                    |
| 指定                                                                             | Title A<br>Title A<br>Title D<br>Date A<br>Date D        | scending v<br>Ascending<br>Descending<br>Ascending<br>Descending | タイトハ<br>ト順に表<br>プルダウ<br>アルファ<br>順に並〜                                              | レのアルファベッ<br>そ示されます。<br>アンから選択して<br>マベット順、日付<br>、替えできます。                                                                                                    | 1 頁に表示<br>料を指定                                                  | する資<br>にち                      |
|                                                                                |                                                          |                                                                  |                                                                                   | Sort b                                                                                                    | y Title Ascending 🗸                                             | View 12 30 90 All              |
| Filter re                                                                      | sults                                                    | Page<br>× Clear                                                  | 1 of 3                                                                            |                                                                                                    |                                                                 |                                |
| Date                                                                           |                                                          | <b>_</b>                                                         |                                                                                   | Show                                                                                                    | ing 1-90 of 236                                                 |                                |
| DD     DD     Outries     Documen     Language                                 | Month v<br>d Range<br>s (i)<br>at Type (i)<br>e (i)      | 33 ♥<br>12 ♥<br>5 ♥                                              | 14 AL<br>Bastiane<br>Date<br>Referent<br>Docume<br>Countrie<br>238 images         | S (in Italian) to Prince<br>Ili, Giovanni<br>5 June 1779 - 23 No<br>osborn mss F859-8<br>nt Type<br>Correspondence<br>PS<br>England Italy<br>/ Archive<br>Beinecke Rare Bo | Hoare<br>vember 1782<br>72<br>oks and Manuscripts Library, Yale | University)                    |
| Library //<br>Regions (<br>Appl<br>この資料は<br>cument Ty                          | Archive<br>③<br>w<br>よ、Count<br>pe(資料の                   | 13 ∨<br>41 ∨<br>× Clear<br>ries (国)、<br>)種類)、                    | 15 AL<br>Brownin<br>Date<br>Referen<br>Docume<br>Countrie<br>Library /            | S to Elizabeth Sophia<br>g. Robert<br>1 August 1859 - 2 D<br>ce osborn mss F1967<br>nt Type<br>Correspondence<br>as Italy<br>/ Archive Beinecke Rare Bo                    | Landor<br>acember 1864<br>oks and Manuscripts Library, Yale     | (University)                   |
| guage (言<br>本所蔵機)<br>たるインラ<br>ます。<br>新左部のラ<br>ェックをい<br>りますす                    | 語)、Libra<br>語)、Regi<br>デックスカ<br>チェックオ<br>いれ、App<br>こで絞り返 | ary/Archive<br>ons(地域)<br>が付されて<br>ボックスに<br>bly をクリ<br>込むことが     | Anne Countries<br>Anne Countries<br>Anne Countries<br>Anne Countries<br>Countries | S & 3 dictated letters 1<br>Francois Marie Arouet de<br>1773-1774<br>ce osborn mss F17564<br>nt Type Correspondence<br>PS France German                                    | to John Moore, M.D.                                             |                                |

丸善雄松堂 2024年3月作成

## 資料の詳細表示画面

一覧のタイトルまたはサムネイル画像をクリックすると、資料の詳細が表示されます。

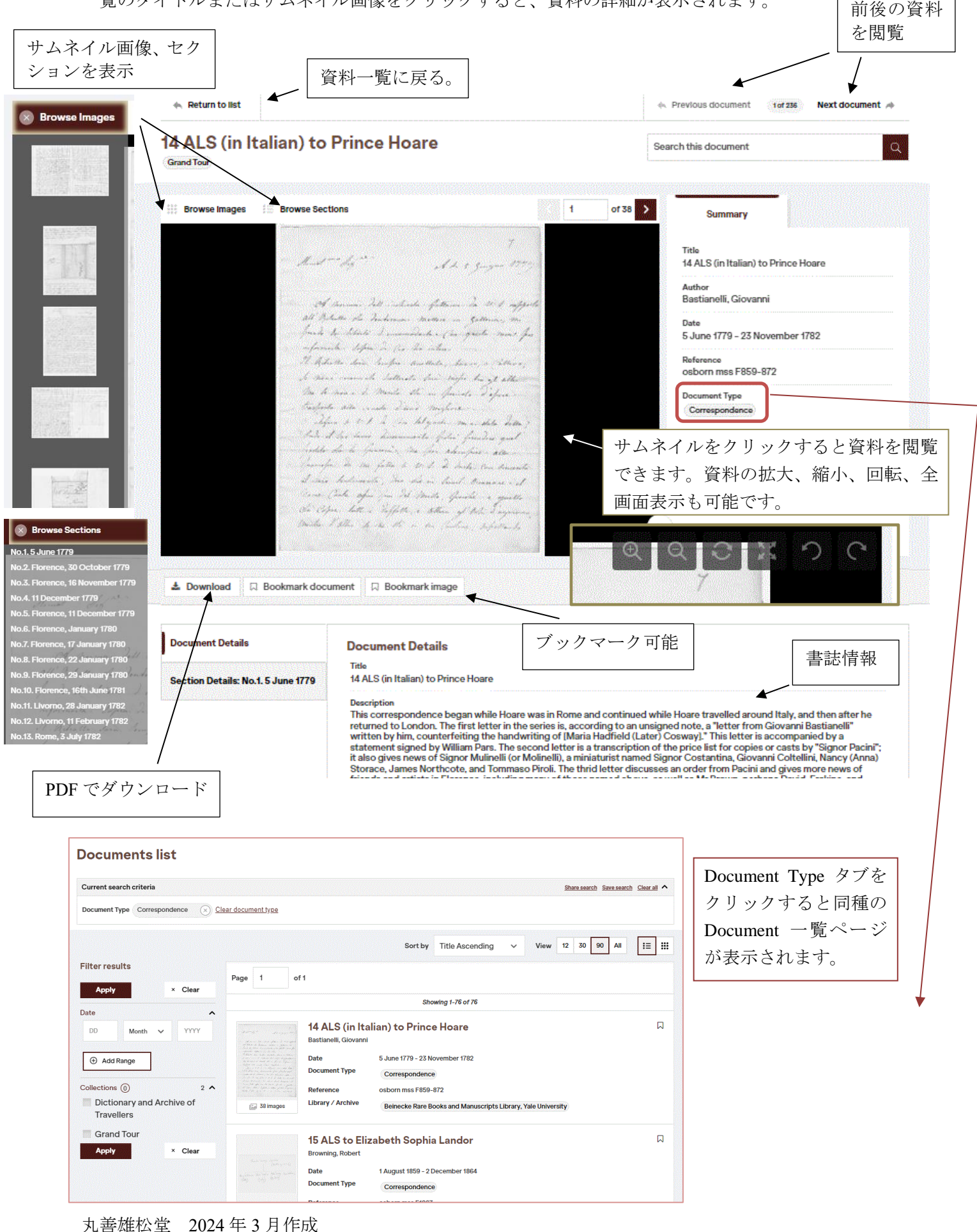

### ◎ 印刷・ダウンロード

資料の印刷・ダウンロードは、PDF に変換することで、可能となります。

資料の詳細表示画面: 閲覧資料の全ページまたは指定したページ範囲を PDF に変換可能。

- \* ページ番号は、ドロップダウンより指定することができます。ページ付けされていない資料 については、ページ番号のかわりに"unpaginated image"と表示されます。
- \* 全ページをダウンロードする場合、ファイルサイズが大きくなり、ダウンロードに時間がか かる場合がございます。PDFの閲覧には Adobe Reader が必要です。

資料の閲覧画面: 現在閲覧中のページまたは、閲覧中のチャプターを PDF に変換可能。

## **③用語解説** Dictionary of Travellers

本データベースに関連する用語などの解説です。

## **Dictionary and Archive of Travellers**

This feature consists of the text of A Dictionary of British and Irish Travellers in Italy 1701-1800, compiled from the Brinsley Ford Archive by John Ingamells. The text of the majority of entries is accompanied by digitised material from the archive.

This remarkable work of reference identifies over six thousand British and Irish travellers who toured in Italy in the eighteenth century, and provides details of archives in which original materials are held.

The Dictionary was first published in 1997 by Yale University Press for the Paul Mellon Centre for Studies in British Art. © John Ingamells. Material sourced from the Paul Mellon Centre for Studies in British Art.

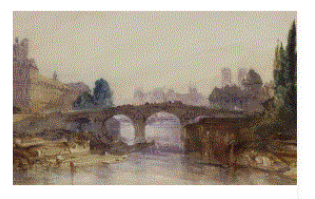

Introduction to the Dictionary and Archive

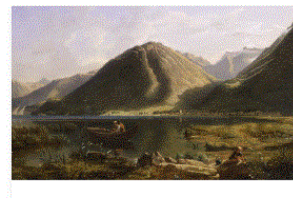

**Dictionary Entries** 

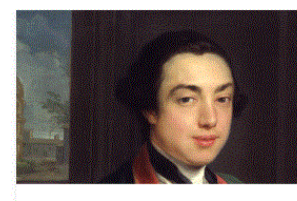

List of Abbreviations

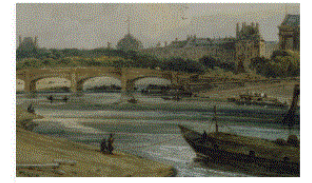

Note on Method

## 略語一覧

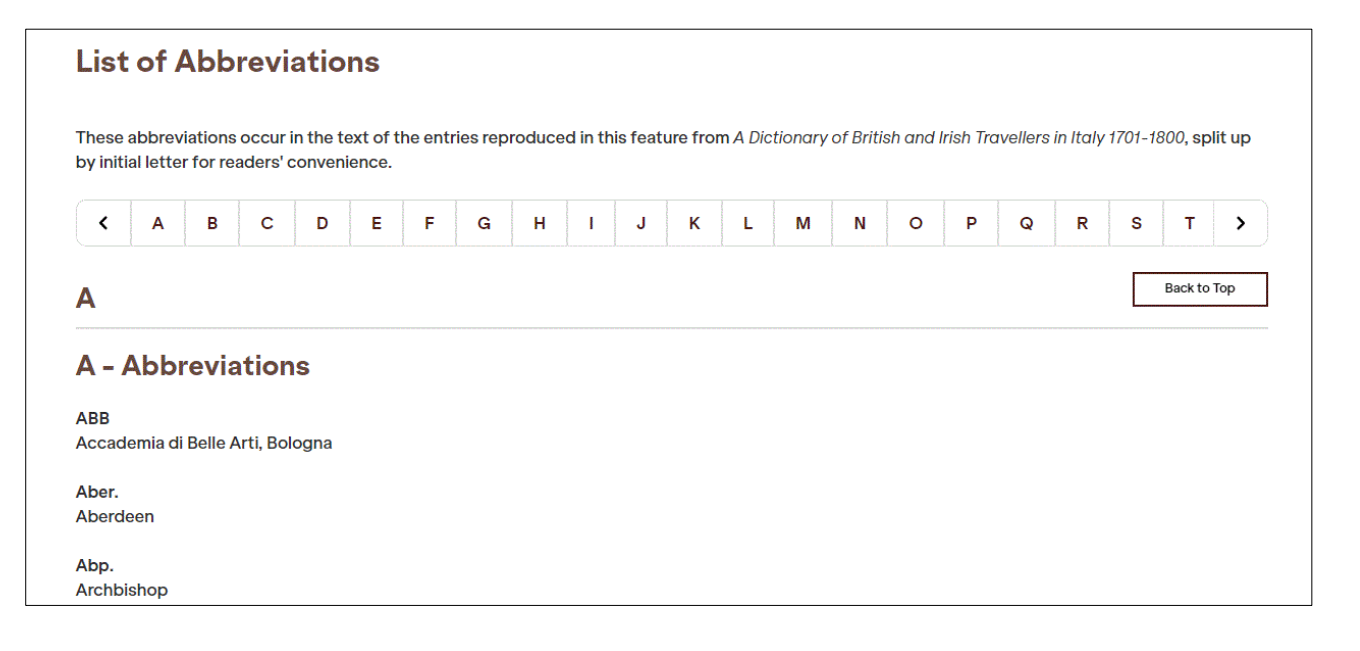

## ④ 手引き Searching Guide

本データベースを利用するにあたっての様々な手引きが記載されています。

- ~ Finding hidden narratives
- ~ Selection and language
- ~ Finding people, places and events
- ~Browsing pathways
- ~ Searching in 'The Grand Tour'
- ~ Searching in manuscript or printed documents

## <u>⑤ 各種資料 Research Tools</u>

さらに深い調査を行うためのツールが用意されています。

# **Research Tools**

Use these research tools to aid exploration and understanding of the archival documents.

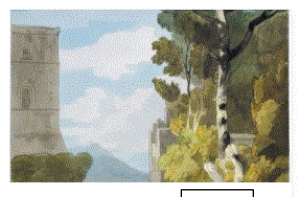

Visual Sources

Use these two galleries to explore paintings and sketches inspired by artists' travel in italy, and drawings, maps and other pictorial work featured in *The Grand Tour's* documents.

А

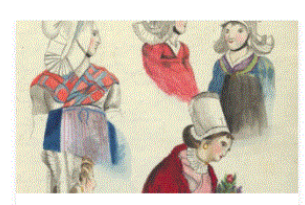

Women's Writing B

Browse, in a single list, all the material in *The Grand Tour* known to be written by female authors.

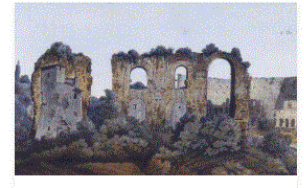

Essays

Learn more about the primary sources, and set them in their context, through these essays by leading academics in the field.

С

G

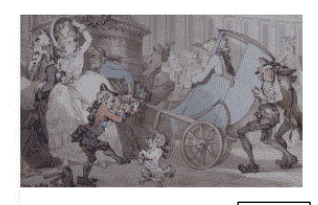

General Chronology

D

This chronology has been tailor-made for The Grand Tour, aiming to situate and contextualise the archival documents.

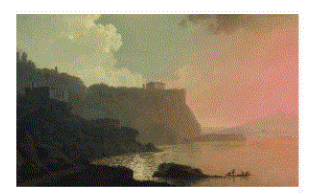

Political Chronology of Italy

A list of wars and political events affecting the British traveller's progress and conduct in Italy during the period of The Grand Tour.

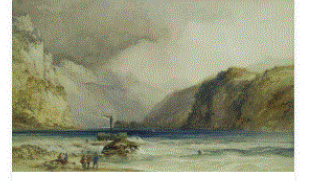

British and Irish Artists in Italy, 1701-1800

This feature lists artists from the British Isles active in Italy during the height of the Grand Tour's popularity.

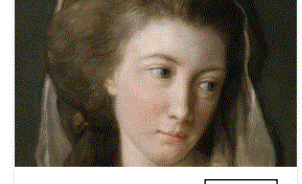

Editor's Choice

AM's editorial team choose some highlights from *The Grand Tour*'s collection.

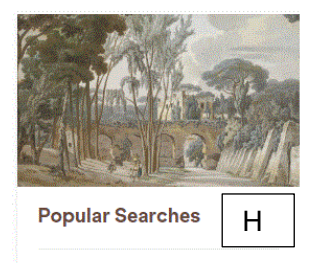

Begin research with these lists of useful search terms.

#### **A: Visual Sources**

本データベース収録資料の中の挿絵、地図などのビジュアル資料を、サムネイルの一覧で表示します。 キャプション情報はテキスト検索が可能です。

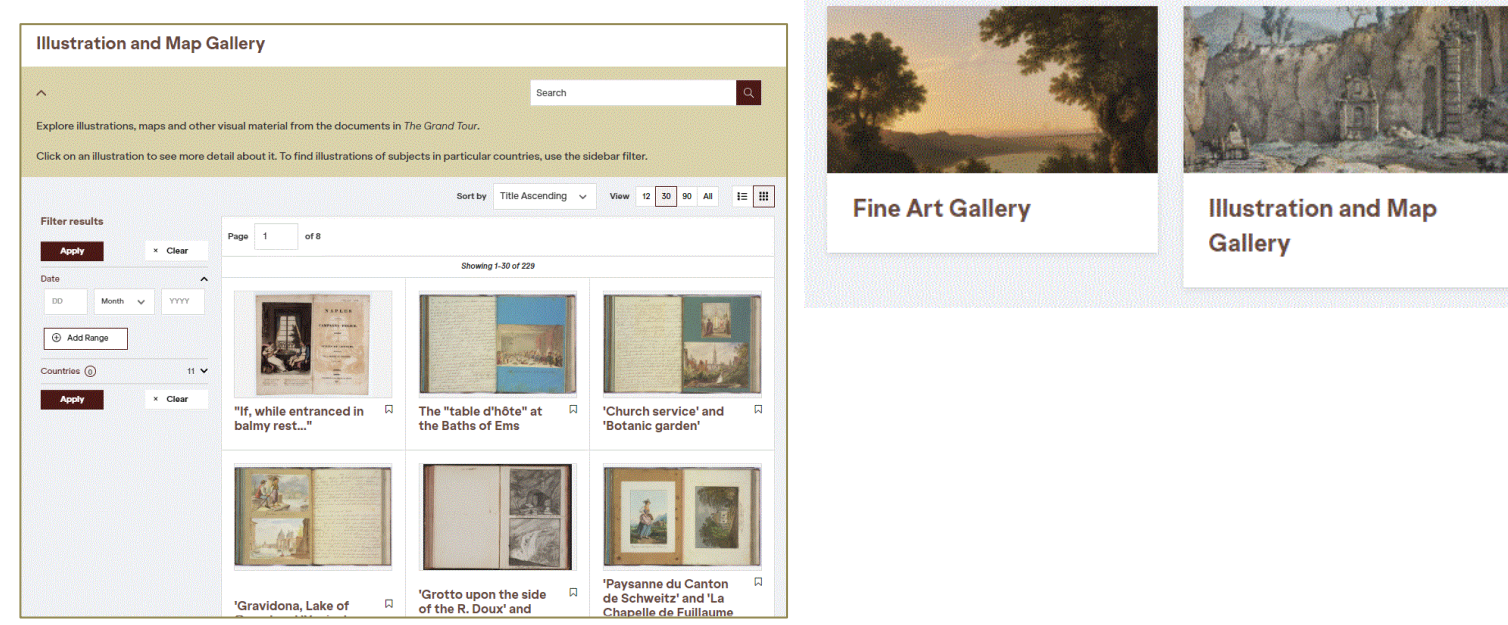

#### **B: Women's Writing**

Grand Tour の中心は男性でしたが、上流階級の女性にはヨーロッパを旅した人もいました。Grand Tour で少数派であった女性の著者が記されている資料を一覧にしたページです。

#### C: Essays

第一線の研究者が執筆した資料解説のエッセイ(小論文)を収録しています。これらのエッセイは、本デ ータベースに収録される資料を引用しており、これらはハイパーリンクされています。エッセイを読み ながら、そのエッセイが説明しているオリジナル資料にリンクすることが可能です。

#### **D: General Chronology**

#### E: Political Chronology of Italy

本データベースに関する主要な出来事を年表形式で表示します。

※年表は時代背景を理解するための参考資料です。

本データベース収録資料を表示するものではありません。

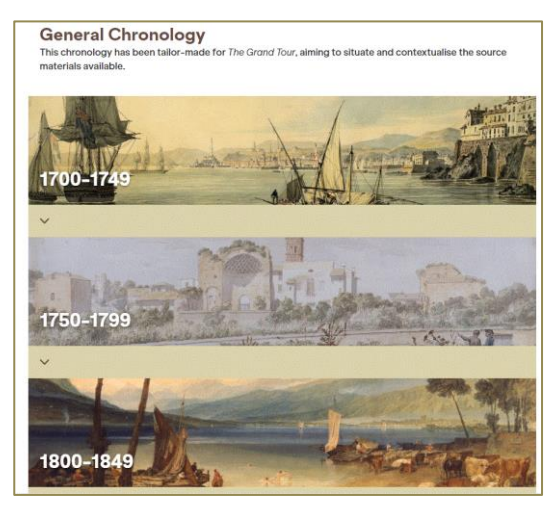

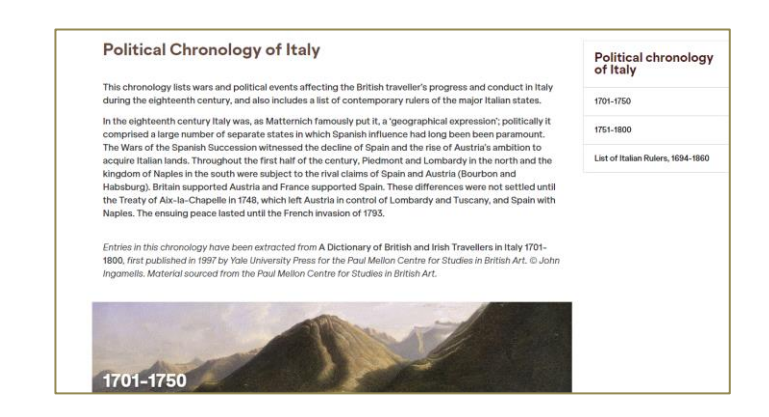

### F: British and Irish Artists in Italy, 1701-1800

本データベースで取り上げられている資料より、主要な人物について、バイオグラフィーを収録してい ます。調査、研究を開始する手がかりとなります。

#### G: Editor's Choice

編集者が資料を紹介するページです。

#### **H: Popular Searches**

検索上位ワードとして、主要な国 (Countries)やトピック(Topics)を 一覧にしています。クリックすること で、調べたいテーマに沿った資料をす ぐに見つけることができます。

#### **Popular Searches**

~ Countries

The following lists feature terms which are frequently encountered in *The Grand Tour*, split up by category: select a term to generate a list of documents containing it.

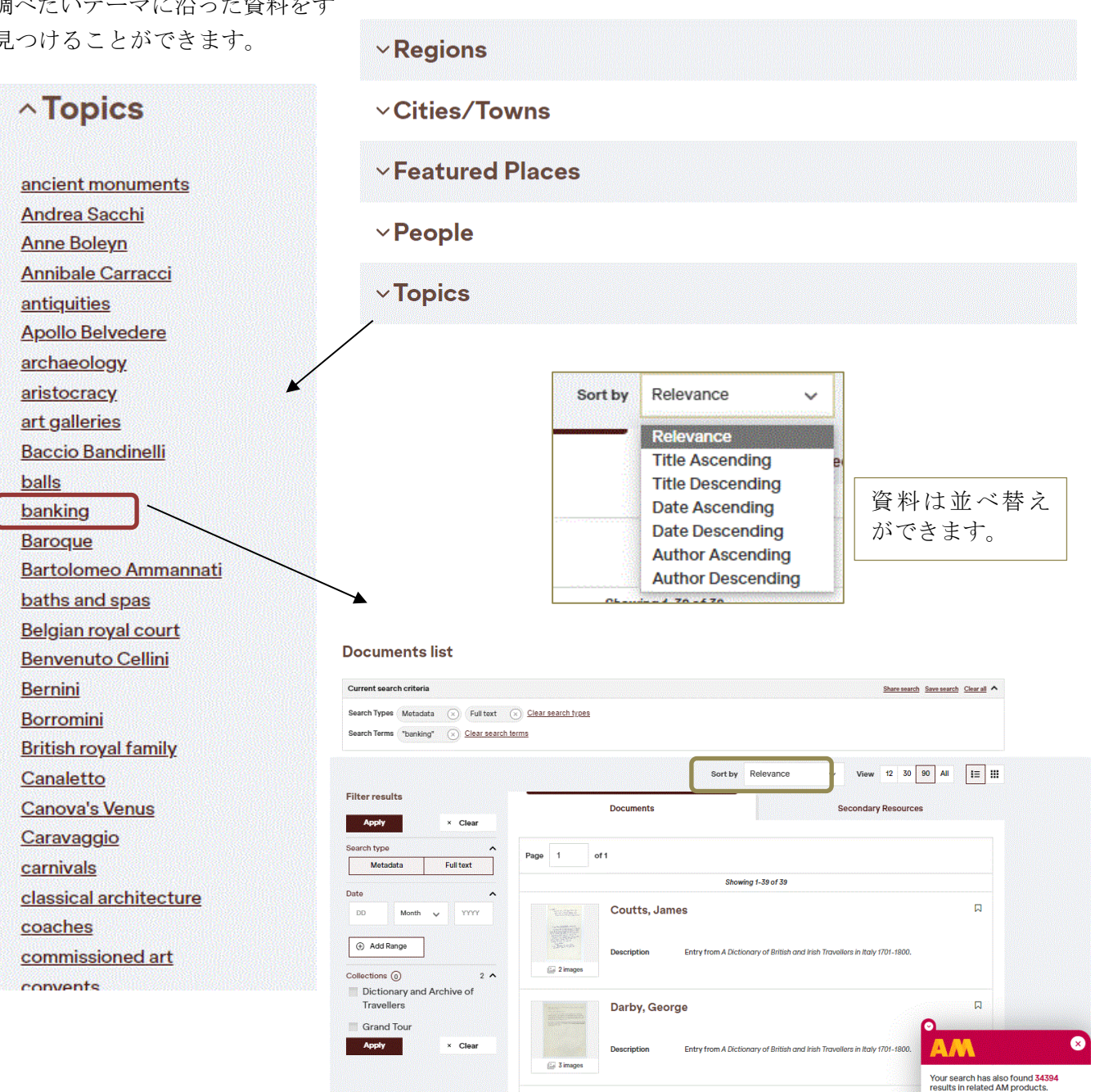

### <u>⑥ 検索 Search</u>

画面右上の検索ボックス(収録内容すべてから検索)、または、Advanced Search が可能です。 ボックスに検索したい言葉を入れ、 Q をクリックします。(検索のコツは最終ページをご覧くださ

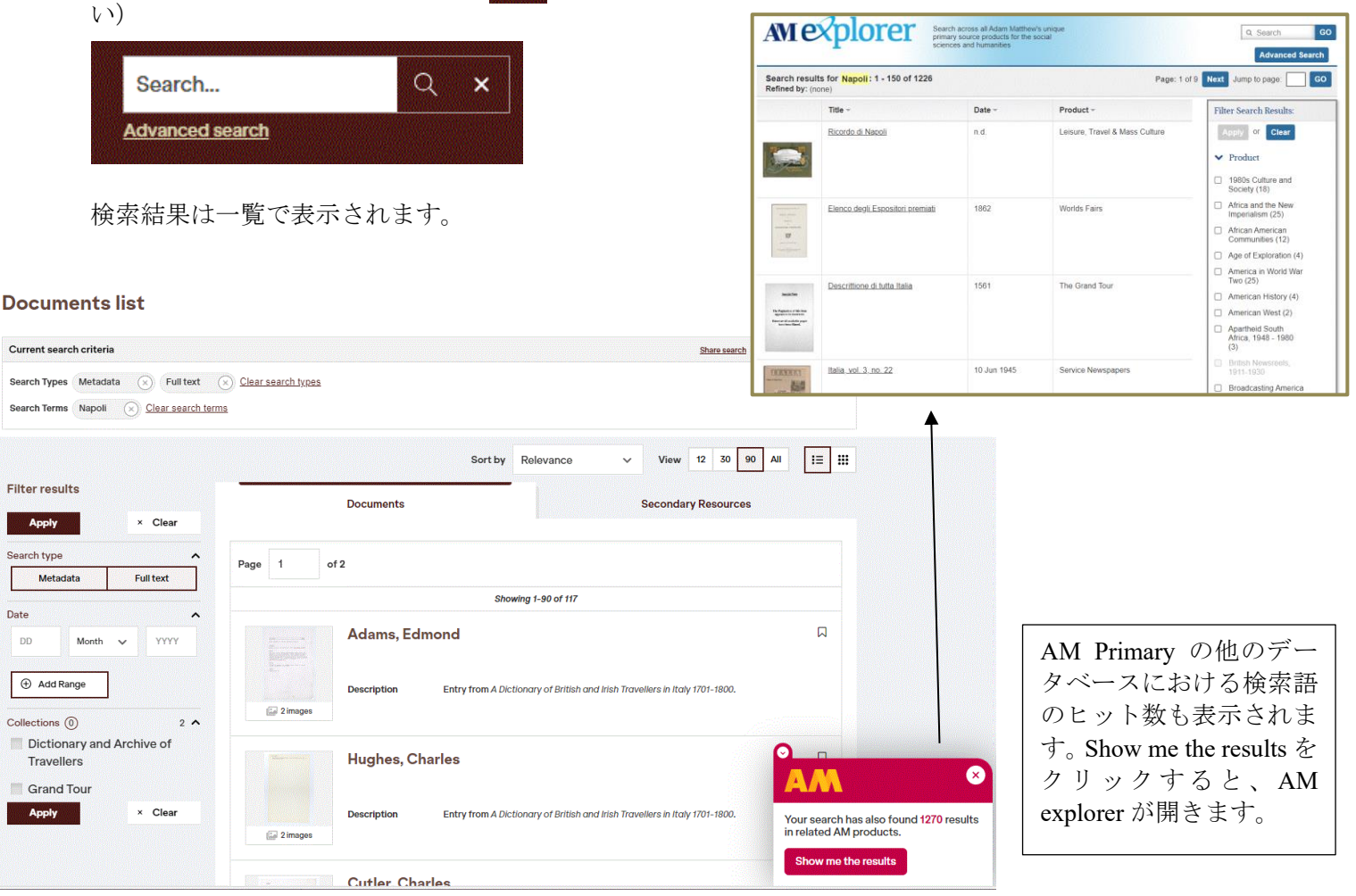

#### ◎ 検索結果表示画面

タイトルまたは、サムネイルをクリックすると、資料の詳細が表示されます。 検索ワードがヒットしたページの一覧、ヒット数、ヒットした部分の画像が表示されます。 見たい画像をクリックすると、個別のページに飛びます。

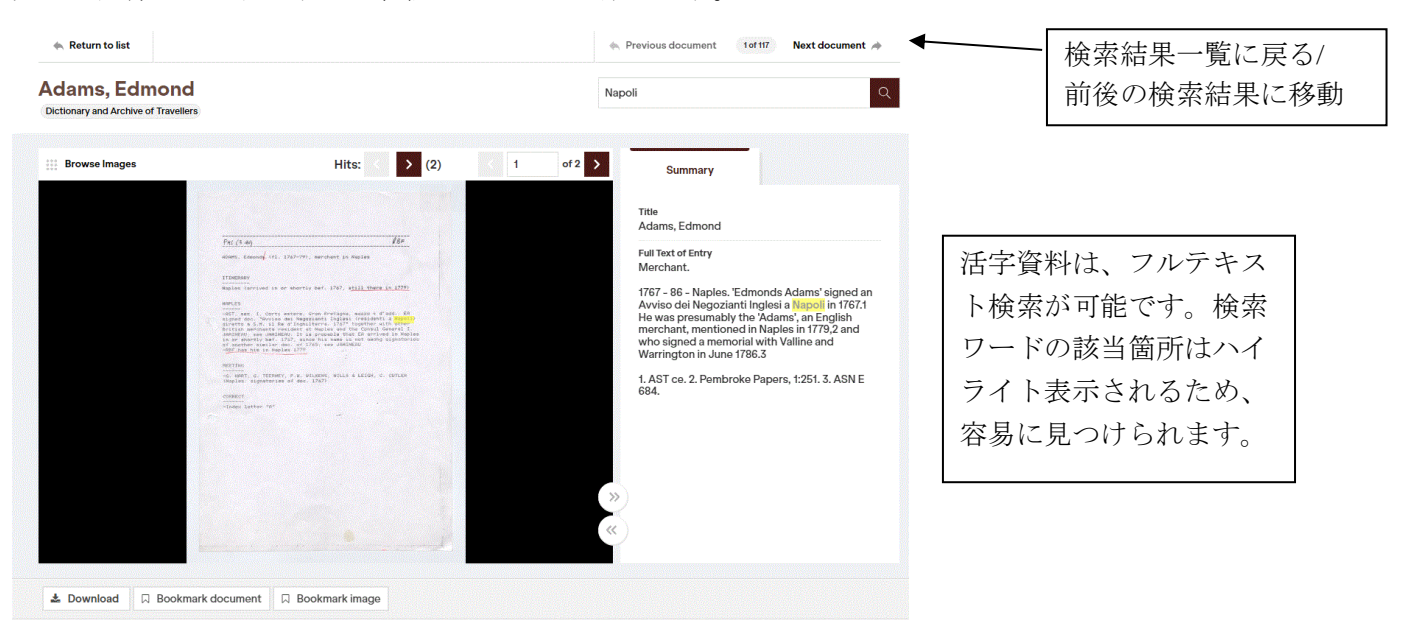

## <u>詳細な検索 Advanced Search</u>

画面上部の「Advanced Search」をクリックすると、詳細な検索が可能です。

Advanced Search 画面 検索語を入力。検 索範囲を限定でき Advanced search ます。 Clear form Search Search by keywords or phrases: Keywords Anywhere  $\sim$ Search... AND Search... (-) $\sim$ Keywords Anywhere v Search... -+AND Keywords Anywhere  $\sim$  $\sim$ 日付で絞り込み Refine your search by date and specific categories. +ボタンで、検索ボックスの増加が Date 可能です。 DD Month YYY Add Range  $\sim$ Collections (0) Clear Collections 2 🗸 コレクションを限定できます。 Clear form Search 2 ^ Collections (0) Clear Collections \* Dictionary and Archive of Travellers 0 Grand Tour ¥

ふたつ以上組み合わせたい場合は、左端のプルタブメニューから指定できます。 AND:組み合わせ OR:どちらか片方 NOT:除外

画面右側に表示される「PREVIOUS SEARCHES」(検索履歴)から再検索も可能です。

| PREVIOUS SEARCHES       |   |
|-------------------------|---|
| Basic Search: "Roma w/5 |   |
| art"                    |   |
| Advanced Search: Napoli | > |
| Basic Search: Napoli    | > |

検索のコツ

#### ◎ 一語以上の検索: AND, OR, AND NOT に対応しています。

例: Roma AND Napoli =両方の単語が含まれる資料を検索。 スペースでも同様。
 Roma OR Napoli=いずれかの単語が含まれる資料を検索。
 Roma AND NOT Napoli =Roma は含むが、Napoli は含まない資料を検索。

## 注: 大文字・小文字は区別しません。

#### ◎ フレーズ検索

フレーズ検索は、"Jim Key"のように、ダブルクォーテーションでくくります。

## ◎ ワイルドカード

?と\*があります。?は、一文字を表し、\*は複数文字を表します。例えば、book? は、books を、book\* は、 book、books、bookish、bookseller 等も検索用語として認識します。ワイルドカードは、フレーズ検索で も利用できます。

#### ◎ 複数形

本データベースでは、複数形の自動検出はしません。たとえば、Book と Books を検索したい場合は、 ワイルドカードを使用します。

#### ◎ 近接検索(Proximity)

"Roma w/5 art "と検索すると、5 単語以内に Roma と art があらわれる資料がヒットします。